# VMware VVOLで使用するためのESXi 6.7上の nfnicドライバのキュー項目数の設定

## 内容

<u>概要 背景説明</u> <u>nfnicドライバの確認と更新</u> <u>インストールされたドライバを確認しています</u> <u>nfnicドライバのアップグレード</u> <u>nfnicドライバの設定</u> <u>キュー項目数パラメータの設定</u> プロトコルエンドポイントで未処理のIOを設定する

### 概要

このドキュメントでは、ネイティブファイバチャネルネットワークインターフェイスカード (nfnic)ドライバ上で最大キュー深さ(Queue Depth)と未処理の入出力(I/O)を設定するプロセスにつ いて説明します。VMware ESXi 6.7ハイパーバイザでは、ファイバチャネルネットワークインタ ーフェイスカード(fnic)ドライバがすべてのシスコアダプタのnfnicドライバに置き換えられました 。

nfnicドライバのデフォルトのキュー項目数は32に設定されており、nfnicドライバのすべての初期 リリースでは、nfnicキュー項目数を調整する方法はありません。これにより、すべての最大デバ イスキュー深度とディスクスケジュール番号要求が32に制限されます。推奨キュー項目数が 128であるため、vSphere仮想ボリュームの使用中に問題が発生します。この制限の影響は、一般 的に高い作業負荷が必要なVMでも発生します。

著者: Michael Baba、Josh Good、Alejandro MarinoCisco TACエンジニア

# 背景説明

キュー項目数パラメータを設定する機能を追加するための機能拡張 : <u>https://bst.cloudapps.cisco.com/bugsearch/bug/CSCvo09082</u>

nfnicドライバのバージョン4.0.0.35以降では、ESXiコマンドラインインターフェイス(CLI)を使用 して「lun\_queue\_depth\_per\_path」を調整できます。 このドライババージョンは、ESXiホストに 手動でインストールできます(まだインストールされていない場合)。

nfnicドライバ4.0.0.35は、UCSブレードファームウェアバンドル4.0.4に含まれており、 VMwareとは別にダウンロードすることもできます。ご使用のハードウェアとソフトウェアの組 み合わせ<u>に適した最新の推奨ドライバを入手するに</u>は、「<u>UCS</u>ハードウェアとソフトウェアの互 換性」ページを参照してください。

# nfnicドライバの確認と更新

### インストールされたドライバを確認しています

現在インストールされているバージョンのnfnicドライバを確認するには、次のコマンドを実行し ます。

esxcli software vib list | grep nfnic 次のように表示されます。

出力が表示されない場合は、現在nfnicドライバがインストールされていません。ご使用の構成で nfnicドライバまたはfnicドライバを使用する必要があるかどうかを確認するには、「<u>UCSハード</u> <u>ウェアとソフトウェアの互換性</u>」ページを参照してください。

### nfnicドライバのアップグレード

最新のドライバをインストールする詳細な手順は、このガイドの範囲外です。ドライバをアップ グレードする手順については、『<u>共通オペレーティングシステム用のUCSドライバのインストー</u> <u>ル</u>』またはVMwareのマニュアルを参照してください。ドライバをアップグレードしたら、上記 と同じコマンドを使用してバージョンを確認できます。

### nfnicドライバの設定

### キュー項目数パラメータの設定

正しいドライバがインストールされたら、次のコマンドでモジュールパラメータを設定できることを確認できます。

esxcli system module parameters list -m nfnic

この出力では、デフォルト値が32に設定されていることがわかります。ただし、1 ~ 1024の任意 の値を設定できます。vSphere仮想ボリュームを使用する場合は、この値を128に設定することを お勧めします。他の具体的な推奨事項については、VMwareおよびストレージベンダーにお問い 合わせください。

出力例:

[root@localhost:~] esxcli system module parameters list -m nfnic Name Type Value Description -----lun\_queue\_depth\_per\_path ulong nfnic lun queue depth per path: Default = 32. Range [1 -1024] [root@localhost:~]

#### Queue Depthパラメータを変更するには、次のコマンドを使用します。次の例では、128に変更 していますが、環境によって値が異なる場合があります。

esxcli system module parameters set -m nfnic -p lun\_queue\_depth\_per\_path=128 上記と同じコマンドを使用して、変更が行われたことを設定できます。

[root@localhost:~] esxcli system module parameters list -m nfnic Name Type Value Description -----lun\_queue\_depth\_per\_path ulong 128 nfnic lun queue depth per path: Default = 32. Range [1 -1024] [root@localhost:~]

#### プロトコルエンドポイントで未処理のIOを設定する

これで、プロトコルエンドポイントの未処理のIOを上記のキュー項目数(この例では128)に一 致するように設定し、両方の値が128に変更されたことを確認できます。

注:この設定変更を行う前に、ホストをリブートする必要があります。

特定のデバイスのキュー項目数を変更するには、次の手順に従います。

esxcli storage core device set -0 *128* -d *naa.xxxxxxxx* デバイスIDを検索するには、次のコマンドを使用します。

esxcli storage core device list 特定のデバイスの変更を確認するには、次の手順に従います。

esxcli storage core device list -d *naa.xxxxxxxxx* 出力例を示します。「Device Max Queue Depth:」と「No of outstanding IOs with competitive world:」はどちらも32であることがわかります。

```
[root@localhost:~] esxcli storage core device list -d naa.600a09803830462d803f4c6e68664e2d
naa.600a09803830462d803f4c6e68664e2d
  Display Name: VMWare_SAS_STG_01
  Has Settable Display Name: true
  Size: 2097152
  Device Type: Direct-Access
  Multipath Plugin: NMP
  Devfs Path: /vmfs/devices/disks/naa.600a09803830462d803f4c6e68664e2d
  Vendor: NETAPP
... snip for length ...
   Is Boot Device: false
  Device Max Oueue Depth: 32
  No of outstanding IOs with competing worlds: 32
  Drive Type: unknown
  RAID Level: unknown
  Number of Physical Drives: unknown
  Protection Enabled: false
  PI Activated: false
   PI Type: 0
```

PI Protection Mask: NO PROTECTION Supported Guard Types: NO GUARD SUPPORT DIX Enabled: false DIX Guard Type: NO GUARD SUPPORT Emulated DIX/DIF Enabled: false

#### 次に、このデバイスの128に変更します

esxcli storage core device set -0 128 -d naa.600a09803830462d803f4c6e68664e2d 同じ出力をチェックすると、「Device Max Queue Depth:」と「No of outstanding IOs with competitive world:」がどちらも128になっています。変更がすぐに反映されない場合は、ESXiホ ストの再起動が必要になる可能性があります。

[root@localhost:~] esxcli storage core device list -d naa.600a09803830462d803f4c6e68664e2d naa.600a09803830462d803f4c6e68664e2d Display Name: VMWare\_SAS\_STG\_01 Has Settable Display Name: true Size: 2097152 Device Type: Direct-Access Multipath Plugin: NMP Devfs Path: /vmfs/devices/disks/naa.600a09803830462d803f4c6e68664e2d Vendor: NETAPP ... snip for length ... Is Boot Device: false Device Max Queue Depth: 128 No of outstanding IOs with competing worlds: 128 Drive Type: unknown RAID Level: unknown Number of Physical Drives: unknown Protection Enabled: false PI Activated: false PI Type: 0 PI Protection Mask: NO PROTECTION Supported Guard Types: NO GUARD SUPPORT DIX Enabled: false DIX Guard Type: NO GUARD SUPPORT Emulated DIX/DIF Enabled: false